Please submit your fee by following Steps:

- 1. Open <u>https://fee.du.ac.in</u> on your web browser
- 2. Type your email address in Right Hand Side Option, then there is a OTP on your email
- 3. Insert the OTP
- 4. Go to fee section
- 5. Pay Rs.1772/-